# S!メール/SMS一覧画面の見かた

|         | 受信フォノ                                                 | レダ   |         |         |
|---------|-------------------------------------------------------|------|---------|---------|
|         | <b>原田さん</b><br><sup>xxxxx</sup> @xxx.com<br>Re: 明日の予定 |      | 2/01    | 14:19 > |
| Ð       | 山本さん<br><sup>xxxxx</sup> @xxx.com<br>Re: 元気?          |      | 2/01    | 14:08 > |
| € 4     | 原田さん<br>xxxxx@xxx.com<br>明日の予定                        |      | 2/01    | 14:01 > |
|         |                                                       |      |         |         |
|         |                                                       |      |         |         |
|         |                                                       |      |         |         |
|         |                                                       |      |         |         |
| ▲<br>作成 | 1 さ                                                   | ▶ 検索 | ✿<br>設定 | :       |

## 1 差出人/件名/送受信・保存日時など

| アイコン  | 説明         |
|-------|------------|
| Ø     | 添付ファイルあり   |
| *     | 返信済み       |
| •     | 転送済み       |
| 1     | 送信済み       |
| ⊘     | 配信確認済み     |
| 0     | 重要度が高い     |
| 0     | 重要度が低い     |
| â     | 保護         |
| 1     | 送信中        |
|       | <br>送信を保留中 |
| 9     | 送信予約中      |
| ×     | 送信失敗       |
| Σ     | 自動再送登録中    |
| <br>₽ | <br>下書き    |

### S!メール/SMS一覧画面の操作

#### メールを削除する

S!メール/SMS一覧画面で対象のメールをロングタッチ 🔿 削除 ラ 削除

・対象のメールを左にフリックし、 削除) をタップして 削除) をタップしても削除できます。 ・複数のメールを選択するときは、ロングタッチしたあとに、そのほかの対象のメールの ── をタップ ( 🚮 表示) します。

#### メールを移動する

S!メール/SMS一覧画面で対象のメールをロングタッチ ラ 振分け ラ 移動先のフォルダをタップ

・複数のメールを選択するときは、ロングタッチしたあとに、そのほかの対象のメールの 🗌 をタップ ( 🚮 表示) します。

メールを保護する

S!メール/SMS一覧画面で対象のメールをロングタッチ 🔿 保護

迷惑メールを申告する

S!メール/SMS一覧画面で対象のメールをロングタッチ ラ 申告 ラ はい

差出人/宛先のアドレスを一覧表示する

S!メール/SMS一覧画面で対象のメールをロングタッチ 🔿 ―覧

・選択できるメールは1件のみです。